#### 10周年記念企画

授業実践報告

# 物産誌・地形図・データベースを用いた実習型授業の実践 ージョイント・リサーチ「文化系データベースの構築と利用」の報告--

# 松森 智彦・福田 智子・矢野 環

# 1. はじめに

ジョイント・リサーチとは文化情報学部の3年 次履修の必修科目である。これは、グループワー クを中心とし、問題発見・解決能力を養い、発表・ 討論・レポート作成を実習して卒業研究の準備を 行う科目である<sup>1</sup>。2015年度に、新しく「文化系 データベースの構築と利用―テキスト・画像・地 理コンテンツ活用の実践―」というジョイント・ リサーチが開講された。筆者らはその担当教員で ある。

この授業では人文学に軸足を置きながら、デー タベース、GIS、定量分析などを用いた資料研究 を実践する。到達目標としては次の三点を掲げて いる。(1)活字化された歴史資料に親しみ、文化的・ 人文学的な考察力を身に付ける。(2)文化系デー タベースの作成、操作の基礎を学び、その能力を 身に付ける。(3)研究対象の定量的分析、地理的 分析を実践し、その能力を身に付ける。

コンピュータや地図を使った実習という事もあ り、授業実施の準備に際しては、幾つかの技術的 課題があった。その解決には、筆者らの議論と試 行、また協力者からの助力が必要であった。本稿 ではこの授業について、これら技術的課題の解決、 授業構想、準備、気が付いた事など、授業実施に 関わる記録として、報告を行う。

# 2. 授業の目的

諸論あると思うが、人文の文とは、文化や文学 の文ではない。『日本大百科全書』の[人文地理学] の項には「人文は「にんもん」とも読まれ、古く から使われた天文(てんもん)、地文、水文と並 ぶ人に関する学問の意味である。」とある<sup>2</sup>。古 くは、人文学とは、人に関する学を指していた<sup>3</sup>。 人に関する学問の多くは、過去に人間により作成 された資料に基づいて行われてきた。そのため、 人文学とは端的には「資料の学」と考えて良い。 この授業では「資料の学」としての人文学のため の研究技法、特にデータベースや GIS、定量分析 など用いた文化と情報学による研究技法を学ぶ。 なお、本授業の名称には「文化系」とある。初案 は「人文系」であったのだが、先述の通り今日「人 文|の語は多義的であり、分野名にもなっていて 混乱を招く。一般に文化とは人間の持ち物である ため、文化でも良いであろうという結論となり、 また本学部の学部名称との関連もあって、現行の 名称となった。

ほか、本授業では「リアルな体験の重視」を授 業構想の一つのテーマとした。分野を問わず、研 究のリアリティのためには「本物に触れた体験」

<sup>&</sup>lt;sup>1</sup> http://www.cis.doshisha.ac.jp/curriculum/pn\_01.htmlより 要約。

<sup>&</sup>lt;sup>2</sup>『日本国語大辞典』の〔人文〕の項には、「人に関する事柄。 人間の社会。人事。また、人倫の秩序。じんもん。」とある。 <sup>3</sup>今日では人文学また人文科学の定義は多くあるが、学問 の発展に伴い包含する分科は変化するので、これは自然 なことである。しかし本授業では、人文学を「人に関す る学」ひいては「資料の学」として扱った。この定義で は大規模な社会調査や計画的な実験に基づく、仮説検証 が可能な社会科学は、対象に含めない。

が重要である。特に人文学では、研究対象に対す る知識、理解、経験が研究の深化のために大きな 役割を果たす。そのため、この授業では可能な限 り「本物に触れる体験」を増やすように努力した。 後述するが、大正期発行の刊本資料を手に取って 利用する、明治期測量の旧版地形図の謄本を配付、 利用する、自分で一からデータを入力し操作する、 学部の商用データベースを利用する、等である。

# 3. 資料とデータの作成

本授業で対象としたのは、岐阜県飛騨地方の物 産誌『斐太後風土記』である<sup>4</sup>(図1)。この資料 については、国立民族学博物館が作成し、総合地 球環境学研究所において整理、データ追加した データベースがあるが、これは用いない。印刷し たデータ表を学生に配付し、一からデータ入力を 行うこととした。『斐太後風土記』記載の村落を いくつかの群に分割し、各学生の担当村落、担当 地域として割り当てた。授業の中で、産物の名前、 生産量、単位を入力させることにより、各学生の 担当地域への理解を深め、愛着を持たせることが 狙いである。入力作業を通じ、産物名について疑 問を持ったり、極端に生産量の多い産物について 気がつく事が、体験として必要である。

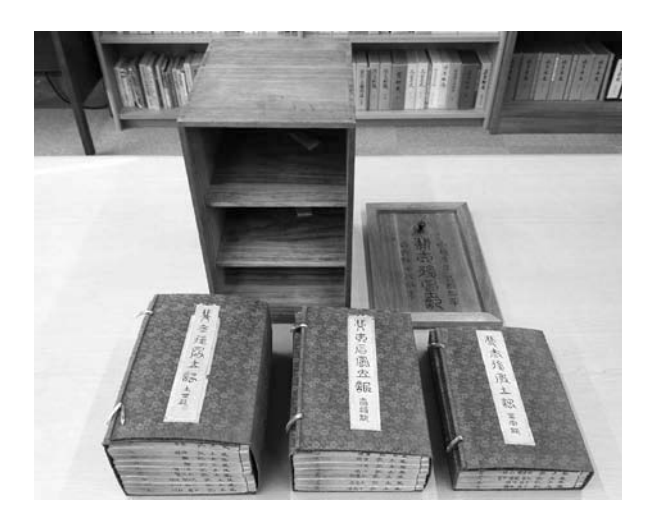

図 1. 高山市有形文化財「富田家資料」 に含まれる『斐太後風土記』 入力に用いたデータ表であるが、小山ら 1982 の巻末のデータ表を利用した。『斐太後風土記』 の刊本(蘆田 1915,図2)はオンライン公開さ れているため、これをそのまま入力するのが良い ように思われる。しかし、産物名には一般的でな い難読漢字、旧字が多く含まれ、また表記ゆれ(同 一産物の複数表記)が多くある。産物名の整理作 業にはかなり大きな労力を伴うため、本授業では 刊本ではなく、小山ら 1982 巻末のデータ表を利 用することにした(図3)。小山ら 1982 は産物の 食品について、カタカナで表記を統一しており、 データとして扱いやすい。図の4桁の番号は村 コード、括弧内の数値は生産量である。

ただし、このデータは産物名ごとに村コードを 並べており、このままでは都合が悪い。本授業では、 村落ごとに産物を一つ一つ入力していくため、デー タをもとの産物名順から、村落コード順に並べ直 す必要があった。そのため、巻末のデータ表のス キャン画像を OCR にかけてテキスト化し、村落 ごとに並び替えたものを印刷・配付した。OCR の

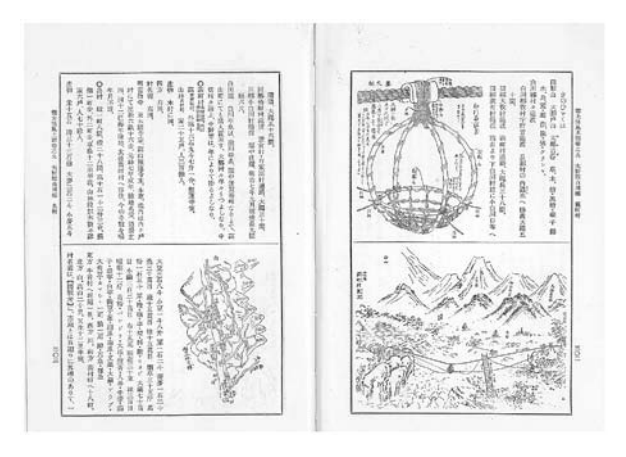

図 2. 『斐太後風土記』刊本

| <b>康 物</b> 名                                                                                                    | 5 72                                                                         | ter 1                                  | 4 1                                            |                                                                                                    | 村 数= 66                                                                    |                                                                                              |                                                                                                    |                                        |
|----------------------------------------------------------------------------------------------------|------------------------------------------------------------------------------|----------------------------------------|------------------------------------------------|----------------------------------------------------------------------------------------------------|----------------------------------------------------------------------------|----------------------------------------------------------------------------------------------|----------------------------------------------------------------------------------------------------|----------------------------------------|
| <b>a</b><br><b>k</b><br><b>k</b><br><b>k</b><br><b>k</b><br><b>k</b><br><b>k</b><br><b>k</b><br><b>k</b><br><b>k</b><br><b>k</b> | 第 2020512 32233563                                                           |                                        | 9911000034<br>(((())))<br>11133567111011111111 | 50000000000000000000000000000000000000                                                              | 10000000000000000000000000000000000000                                     | 2<br>(二)<br>1)<br>50<br>50<br>55<br>55<br>55<br>55<br>55<br>55<br>55<br>55<br>55<br>55<br>55 | $\begin{array}{c} 3 \ 4 \ 0 \ 0 \ 1 \\ 5 \ 5 \\ 3 \ 5 \ 0 \ 0 \ 1 \\ 5 \ 5 \\ 3 \ 5 \ 0 \ 0 \ 1 \\ 5 \ 5 \\ 5 \ 5 \$ | 6 000050000000005<br>貫一合合合な貫合合合合合合合合合合 |
|                                                                                                    | ※7 00000330000000000<br>75 010120256084758<br>1 435224441112 221<br>1112 221 | ************************************** | 99999999999999999999999999999999999999         | 232556<br>1222<br>1<br>2<br>1<br>2<br>1<br>2<br>1<br>2<br>1<br>2<br>1<br>2<br>1<br>2<br>1<br>2<br>1 | 村<br>数<br>つらのの<br>の<br>の<br>の<br>の<br>の<br>の<br>の<br>の<br>の<br>の<br>の<br>の | 726524213157722228                                                                           | 225800008000000000000000000000000000000                                                                                                    |                                        |
| 5                                                                                                    | ХЗ.                                                                          | 小山                                     | LIS 19                                         | 982;                                                                                                | 巻末のテ                                                                       | <del>-</del> ータ表                                                                             | (一部)                                                                                                    |                                        |

<sup>&</sup>lt;sup>4</sup>『斐太後風土記』は明治六年に完成した岐阜県飛騨地方の 物産誌で、415村落について、人口、戸数、産物などの記 載がある。

際には文字認識率を上げるために、字種を数字に 限定し、整理作業を行った。字種の制限により、 400dpiの画像でも十分な認識結果が得られ、担当 教員のみでデータの作成を行うことが出来た。

この村落ごとに並び替えられた、整理済みの産 物データを分割地域ごとに印刷し、学生に配付し た。学生はこの表をもとに産物データを一つ一つ 入力する。産物の種類は175品目である。デジ タル化済みのデータがあるのだから、それを再度 手入力するのは、一見無駄な作業のように思える。 しかし、この再入力の作業を通し、学生は村落の 名前、産物の名前、種類、前後の村落との産物構 成の比較、極端に量の多い産物、少ない産物、単 位の種類など、対象資料を研究する上で、最低限 必要な知識を身に付けることができる。また、自 分の手を動かし、苦労して入力作業を行うことに より、入力経験とともに入力対象への愛着が湧く ことが期待できる。研究対象への愛着は、学問を 行う上での原動力として欠かせないものである。

小山ら 1982 には、産物名ごとに地図と生産量、 概要をまとめた食品目録が所載されている。175 品目について解説があり、一ページに対して一品 目が割り当てられている。本授業では、この食品 目録についても教材利用を行った。ページ枚数が 多く、印刷配付することが難しかったため、目録 ページのスキャン画像 (PDF)を Web サーバー にアップロードし、授業中に学生が自由に閲覧で きるように工夫した<sup>5</sup>(図4)。また『斐太後風土記』 刊本については「近代デジタルライブラリー」よ り閲覧が可能であるが<sup>6</sup>、大正期発行の刊本につ いても教室に持ち込み、学生が自由に手に取って

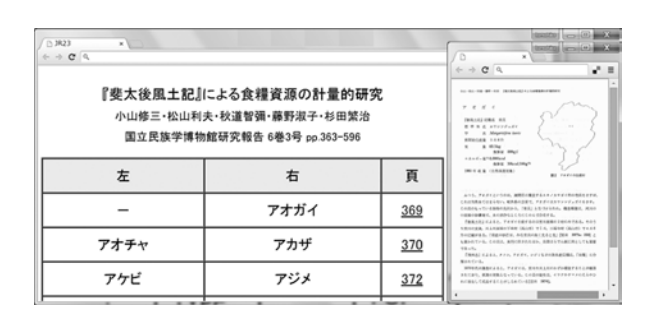

#### 図 4. 食品目録の PDF 閲覧

読めるように配慮した。

#### 4. システムの構成

本授業では、データベースの構築及び操作の 実習を行う。その実習を実現するために、授業用 のシステムの準備が必要である。ここでは、その 準備の過程およびシステムの構成について報告す る。なお、本システムのデータベースサーバーの 利用において、同志社大学文化情報学部の波多野 賢治氏、また深川大路氏に御助力頂いた。またネッ トワーク構成においては、同学情報企画課情報 ネットワーク係に御協力頂いた。記して感謝する。

授業用システムの開発での要件は以下の4点で ある。(1)データベースは文化情報学部のサーバー に設置する。(2)学生は学部のコンピュータから サーバーに直接アクセスし、データを取り出す。 (3)学生自身が入力データの登録を行う。(4)学生 には挿入・更新・削除の命令は実行させない。こ れらの要件を満たすために、図5に示すようなシ ステムを設計・実装した。

要件(1)についてであるが、本授業はデータ ベースの構築と操作の実習を行う。授業で扱う村 落・産物データの量は、表計算ソフトウェアで十 分に扱いきれる量ではあるが、それでは授業の目 的は達成できない。目的の達成のために、データ ベースソフトウェアを操作する必要がある。デー タベースのソフトウェアは多く存在し、無償のも

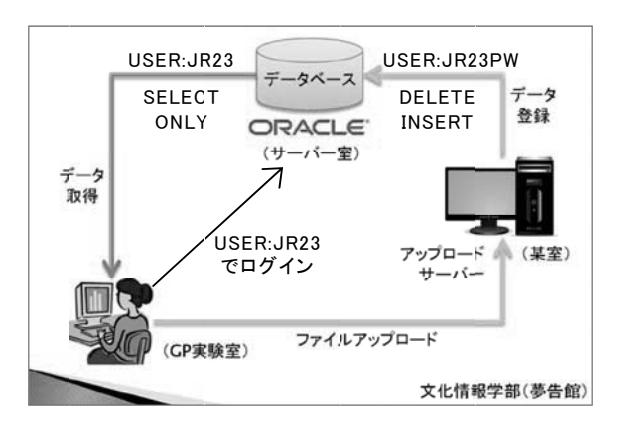

図 5. 授業用システムの構成

<sup>6</sup> http://kindai.ndl.go.jp/info:ndljp/pid/952768(上巻) http://kindai.ndl.go.jp/info:ndljp/pid/952769(下巻)

<sup>&</sup>lt;sup>5</sup>Webサーバーは学部内に設置してあり、学外からアクセス することはできない。後述のアップロードサーバーと共用 である。

の、コンパクトなものも多くある。しかし、本授 業では文化情報学部に設置されている商用のデー タベースサーバーを利用することにした。商用の データベースソフトウェアの操作経験を得るこ と、そしてサーバー・クライアント型システムの 体験と理解を得ることが目的である。

要件(2)については、データ取り出し専用のデー タベースユーザーをJR23という名前で作成した。 要件(4)により、学生からの挿入・更新・削除命 令の実行を禁止しているため、このユーザーには CREATE SESSION 権限のみを持たせ、SELECT の他を実行不可とした。

要件(3)と要件(4)は一見矛盾しているが、学 生が直接、挿入・更新・削除等のコマンドを実行 できないよう制限すれば良い。学生には入力デー タを CSV ファイルで Web サーバーにアップロー ドさせて、Web サーバーが登録処理を行うよう にシステムを構成した。この間接的な登録処理に は、短い PHP のプログラムを用いて、規定の書 式の CSV ファイルで、特定ユーザーの産物テー ブルを上書きするように処理を組んだ。その際 ユーザー ID とパスワードによって認証を行い、 特定ユーザーの全産物データを削除、全挿入する トランザクション処理を行う。登録処理の際、デー タベースへの接続には、JR23PW というパワー ユーザーを用い、そのユーザー領域に授業用シス テムのテーブルを保存した(図 6)。

要件 (2) を満たすために、JR23 ユーザーから の JR23PW の産物テーブルへのアクセスを許可 した。そして、授業では JR23 ユーザーを用いた データベースアクセスを行った。JR23 ユーザー 内には、JR23PW 内のテーブル群と同名のシノニ ムを配置し、そのシノニムを通じて、JR23 ユー ザーより JR23PW のテーブルを検索するように

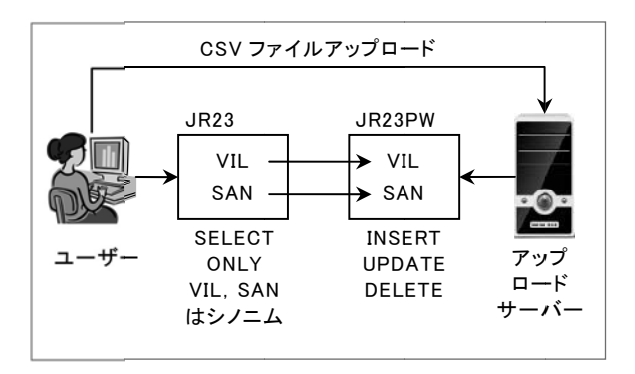

図 6. データベースの構成

設定した。結果的に、学生からは JR23 ユーザー 領域のテーブルを操作しているように体感され るが、SQL 文で指定している JR23 ユーザーの テーブル名は、実はシノニムであり、実際には JR23PW のテーブルを検索している。これは、耐 攻撃のための簡単な仕組みであるが、このデータ 登録のための Web サーバーは、授業時間の他は シャットダウンしてあり、攻撃を受けるリスクを 小さくしている。

# 5. データの取り出し

授業ではデータの取り出しに SQL\*Plus を用 いた。これはデータベースソフトウェアに同梱 してある、古くから使われているシンプルなア プリケーションである。データベースの業界で も、システムの開発や保守・メンテナンスの際に 頻用される。キャラクタベースのユーザーイン ターフェースであり、一見扱い辛そうに見える が、操作は単純で結果が明快である。授業では SQL\*Plus のみを用い、他のクライアントアプリ ケーションは使わなかった。Excel や R 等にデー タを移す際は、SQL\*Plus の画面出力をコピーし た、クリップボード経由でのデータ移送を行った。 そのために、コマンドラインでの出力行数の設定、 また SQL\*Plus の列ヘッダ出力の削除など、諸設 定を行っている<sup>7</sup>。

授業では、SQL 文のデータ操作言語(DML) の中でも、データの取り出しを行う SELECT 文 のみを学習する。授業の第1~4回までを、表 データの入力及び SQL 文の学習に割り当てた。 SQL 文は、基礎的な文法については極めて単純 である。春学期では、SELECT 文の基本構文と WHERE 句、IN句、ORDER BY 句、GROUP BY 句、 COUNT・SUM・AVG・MEDIAN などの集計関 数、そして副問い合わせまでを学習した(図7)。 リレーショナル・データベースの重要項目である テーブル結合は、ややイメージし難い部分がある

<sup>&</sup>lt;sup>7</sup>コマンドプロンプトの左上端アイコンクリック→編集→ 選択より画面出力をコピーすることができる。出力行 数の設定は、左上端アイコンより、プロパティを指定。 SQL\*Plusの列ヘッダは set pages 0の命令により非表示と することができる。SQL\*Plusより Excelへデータを貼り 付ける際は、区切り文字にスペースを指定すれば良い。 Rへの貼り付けは、SQL\*Plusから、そのまま read.table ("clipboard")より読み込むことができる。

ため、データベースの操作に慣れた秋学期での学 習とした。

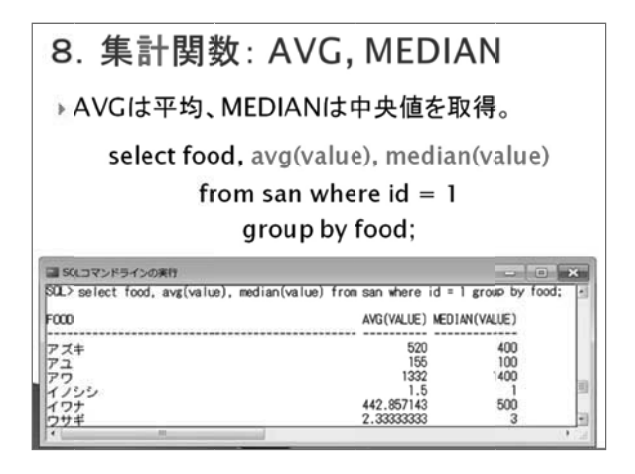

図 7. SQL 文実行の例(第3回講義スライドより)

#### 6. 旧版五万分一地形図の利用

本授業では、地理コンテンツの活用も授業の柱 の一つとしている。地理コンテンツとは地理情報 を含む資料を指しているが、本授業では特に「旧 版五万分一地形図」を教材として利用した(図 8)。 これは、国土地理院の全身の一つである陸地測量 部が作成した全国網羅の基本図であり、明治 23 年から大正5年にかけて全国の整備が行われてい る。飛騨地方全域の謄本は入手済みで、ロールス キャナで読み込んだデジタルデータも手元にあっ たのだが、本授業ではあえて紙地図での教材利用 を行った。昨今デジタル地図の利用が普通であり、 GPS と組み合わせて極めて利便性の良いもので

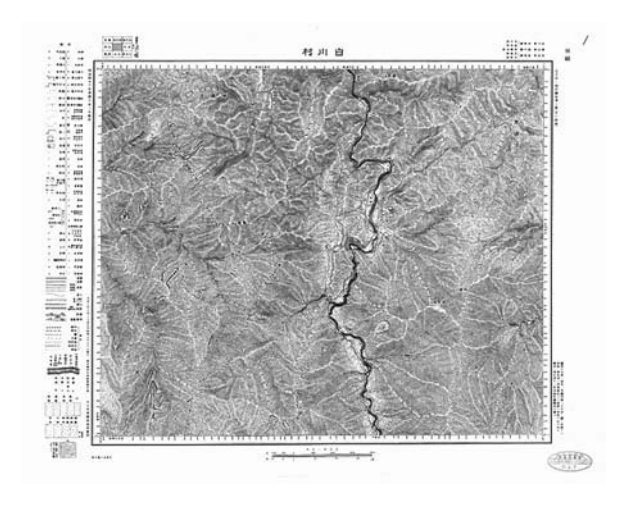

図 8. 旧版五万分一地形図(白川村)

はあるのだが、地理学の基礎を学ぶには古い紙地 図を自分の手で扱い、定規で測ったり、線を引く のが学習の方法として最良と思われる。謄本は柾 版であるため、大型コピー機で謄本をA2 用紙に 等倍複写し利用した。授業の際は、学生の担当地 域ごとに、対象村落をすべて含む紙地図の複写の セットを用意し、提供した。書き込みを許可し、 地図に親しんでもらうことを再優先とした。

先述したが『斐太後風土記』には既にデータベー スが存在し、村落の位置情報も網羅している。し かし、授業ではそれらの位置情報は用いず、旧版 地形図より村落名を探し出し、定規で測って座標 計算を行い、Excel に入力するという、位置入力 の作業を実習した。手間のかかる作業のように思 えるが、地形図と村落との関係を地図上で読み取 り、理解するために、どうしてもこの作業が必要 である。

旧版地形図には四隅に日本測地系での緯度経度 が記載してあるので、これを元に図郭幅(度)を 算出する。また定規を用いて図郭幅(cm)を測り、 度の図郭幅と cm の図郭幅の比を取り、1cm 当た りの度換算値を算出する。村落位置計測の作業は 以下の手続きで行った。(1)村落を地図上で探し 出す。(2)村落の位置を定規を用いて、図郭線か らの距離(cm)で測る。(3)1cm 当たりの度換算 値を用いて、図郭線からの距離(cm)を度に換 算する。(4)図郭線の座標値と(3)を合算し村落 の座標を算出する。

計測した村落の座標は、日本測地系による緯度 経度であるため、今日の GIS ソフトウェアで利 用するためには、世界測地系に変換しておくのが 良い。変換には Web 版の TKY2JGD の一括変換 機能を利用した<sup>8</sup>。変換後の座標を元に KML ファ イルを作成し<sup>9</sup>、地理院地図<sup>10</sup> での閲覧を行った。 変換後の緯度経度は、現行の地図とズレている事 があったため、地理院地図の地点編集機能を用い、 旧版地形図の地形、地物を見ながら村落位置の 訂正を行った。これらの作業には授業の第5~8 回を割り当てた。

<sup>&</sup>lt;sup>8</sup> http://vldb.gsi.go.jp/sokuchi/surveycalc/tky2jgd/

<sup>&</sup>lt;sup>9</sup>KMLファイルの作成は以下の手続きで行った。(1)Excel ファイルで KMLの雛形を作る。(2)座標を流し込む。オー トフィル機能を用い、座標点をタグで挟む。(3)Excelから テキストをコピーし、テキストエディタに貼り付けて保 存する。文字コードは UTF-8に指定する。

<sup>10</sup> http://maps.gsi.go.jp/

なお、上記手続きにより村落の位置入力を行っ ていくと、最終的に出力された村落位置が、一様 に 300m ほど西にズレる現象が見られた。授業中 に、複数の学生においてこの現象が発現したた め、調べてみると、図郭そのものが 300m ほどズ レていることが分かった(図9)。この件につい て、国土地理院地理空間情報部に問い合わせたと ころ、大正7年9月以前発行の地図は経度10秒 4のズレがあるため、これを加算して下さい、と の回答を得た。日本測地系の測量原点には、最初 の明治25(1892)年のものと、後の大正7(1918) 年のものがあるとの事である。大正期の測量によ り、最初の明治期の測量原点に経度10秒405の ズレがあることが分かったため、大正7年9月以 前発行の図は、経度10秒4のズレを加算して計 算する必要があった<sup>11</sup>。本授業で使用した地図は 明治期測量のものが多く、村落位置のズレが発現 していた。なお、経度幅の距離は緯度により異な るが、飛騨では1秒およそ25mであるため、10 秒4で260mほどのズレが出ていた。この計算手 続きの誤りは、本授業において、日本の近代測量 史の学びを深める良い機会・体験となった。

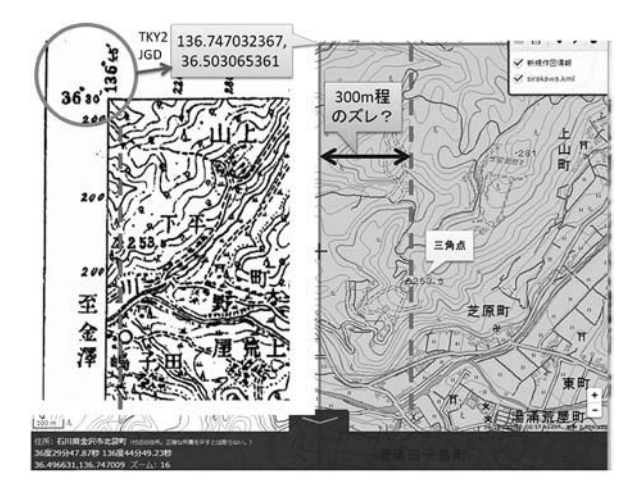

図 9. 図郭のずれ(左:地形図、右:地理院地図)

<sup>11</sup> 明治 25年設置の測量原点は東京天文台の子午環中心とさ れ、東経 139° 44′ 30″ .0970であった。大正 7年には 139° 44′ 40″ .5020と改められ、10″ .405のズレが生まれている。

# 7. 定量分析

本授業では第10~12回を定量分析の学習に 割り当てた。春学期では尺度水準の低い質的デー タ分析を2回行い、量的データの分析は1回の みとし、特に基本集計と単変量の分析に留めた。 春学期ではデータ操作の基礎を学ぶために、単純 で分かりやすい内容を実習し、多変量解析など 知識や複雑な計算が必要な分析方法については、 秋学期の項目とした。第10回の授業では、まず データベースから取り出したリスト形式のデー タより、Excel のピボットテーブルを用いて二値 データを作成し、産物を記載頻度で並び替える作 業を行った。自分が扱っている研究対象が、定量 分析のためのデータとなる過程を体験し、情報を 多く持つ属性とそうでない属性を認識、理解する ためである。また、第11回では、二値データよ り Jaccard 距離を算出し、距離行列を作成した。 この距離行列をもとに階層的クラスター分析を行 い、データに基づく分類を実習した(図10)。第 12回では単変量の量的分析を行った。要約統計 量、代表値の算出、一次元の散布図、ヒストグラ ム、箱ヒゲ図の5項目について、実習を行った。 これらは基礎的で平易な内容であるが、取り扱う データの理解のために、必ず調べる項目である。

春学期に実習した、SQL 文によるデータベー スからのデータ取り出しと、上記の基礎的な定量 分析の方法を組み合わせれば、学生が各自でデー タセットの作成と定量分析を行うことができ、自 律的・自発的な研究活動を促すことができる。春 学期ではそのための準備として、これらの基礎的 な SQL 文と定量分析を重点的に学習している。

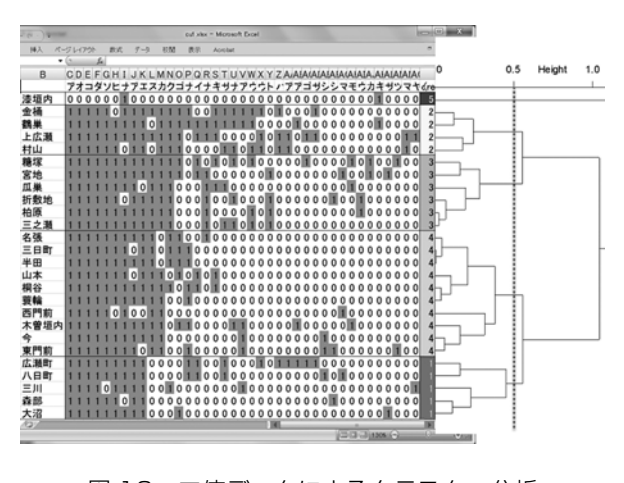

図 10. 二値データによるクラスター分析

### 8. レポートの作成と口頭発表

本授業では第9回にレポートの作成方法につい て解説し、レポート提出をもって中間評価とした。 文章の良し悪しについて、文の品質と文章の構成 の二点から評価し、単文・短文での執筆を推奨し た。事実の列挙に力点を置き、データに基づいた レポートの記述方法について解説した。

また第13回にはスライドの作成方法について 解説し、14回には口頭発表の留意点について説 明を行った。分かりやすいスライドの作成、階層 的なスライド構成の設計、読み上げ原稿の作成と 発表時間の調整、リハーサルの重要性、質疑応答 への貢献など、発表に関わる基礎的な留意点につ いて解説を行った。第15回は各地域ごとの発表 会とし、プレゼンテーションと質疑応答を行って 期末評価とした。

# 9. おわりに

本稿では、筆者らの担当したジョイント・リサー チについて、授業実践の構想、準備、技術的解決、 気付きなど報告を行った。今後の大学教育では、 コンピュータを利用した実習は増えて行くと考え られるため、本稿のように授業実施に当たっての 準備、課題、解決などを報告し共有することは、 益のある事だと思う。

春学期では、物産誌、地理学、情報学について 一度に学ぶ事となり、学際研究の面白さと大変さ を教員、学生ともに大いに味わうことが出来た。 これは文化情報学部の特色であると思うので、十 分に苦労し、吸収し、学習に繋げていきたい。

#### 参考文献

- 朝尾 紀幸 2010「観測機器が伝える歴史《5》―リーフ ラー時計―」『水路』第152号, pp.27-29
- 蘆田 伊人編 1915『大日本地誌大系 第七冊 斐太後風土 記 上』大日本地誌大系刊行會
- 小山 修三・松山 利夫・秋道 智彌・藤野 淑子・杉田 繁 治 1982「『斐太後風土記』による食糧資源の計量 的研究」『国立民族学博物館研究報告』 第6巻 第 3 号 pp.363-596
- 箱岩 英一 2004「日本の経度は金星日面経過観測から」 『測量』2004.4, pp.28-29
- 『日本国語大辞典』「人文地理学」の項
- http://japanknowledge.com/lib/display/?lid=1001000123067 『日本大百科全書』「人文地理学」の項
- http://japanknowledge.com/lib/display/?lid=2002023c186 fJa08b7re